Procedimiento de instalación de la RICOH Aficio MP C5501 PCL 5c en un pc conectado al dominio con sistema operativo Windows XP en adelante.-

1º Inicio-ejecutar-\\orgsis7 y aparecerá el grupo de carpetas e impresoras del dominio

2º Elegir dicha impresora y doble clic y se instala el driver.

3º En impresoras encima del driver que identifica la impresora, botón derecho-propiedades-opciones avanzadas y verificar "autenticación usuario" y aplicar.

4º Sin salir de ahí pestaña general botón preferencias de impresión. Pestaña: setup y apartado: dúplex si esta en off activarlo, lo más común: open to left. En el apartado color elegir blanco y negro. De esta manera el driver queda configurado por defecto. En el momento de imprimir desde una aplicación cambiar características de impresión a voluntad.

5º Sin salir de preferencias de impresión Pestaña: Valid Access y cuadro: Authentications y poner bio\nombre de usuario de la cuenta del dominio (cada uno tiene la suya con la que entra en su pc) y su contraseña. Quien no tenga cuenta en el dominio me la tiene que pedir.

6º Fijarla como predeterminada pues la Toshiba se utilizará sólo cuando tenga algún problema la Ricoh. Botón derecho encima del driver y elegir "establecer como impresora predeterminada".

## Usuarios que no están en el Dominio.-

1º Agregar impresora, todo por defecto hasta botón "utilizar disco" y entonces dirigir a H:\ricoh y elegir el controlador adecuado. Recordar que es la RICOH Aficio MP C5501 PCL 5c y finalizar.

2º Una vez instalado el controlador entrar en "propiedades" de la impresora, pestaña "puertos" y elegir "agregar puerto" "standard tcp/ip port" y poner "156.35.53.115" y finalizar.

3º Seguir desde el punto 3º anterior en adelante.

## Para la TOSHIBA e-STUDIO2230C SeriesPCL6.-

Al instalar el driver aparece como TOSHIBA e-STUDIO4520C SeriesPCL6. Seguir un procedimiento semejante tanto dentro (en ese caso no se necesitan los puntos 3 y 5 ya que la validaición es automática) como fuera del dominio (ip: 156.35.42.125).